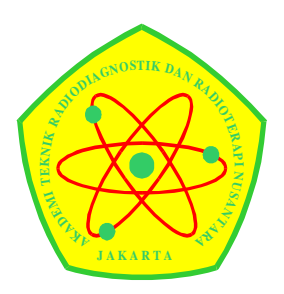

AKADEMI TEKNIK RADIODIAGNOSTIK DAN RADIOTERAPI

## **NUSANTARA JAKARTA**

Terakreditasi "B" BAN-PT No.151/SK/BAN-PT/Akred/Dipl-III/V/2014 S.K Menkes No. HK.00.06.1.1.2507 Jl. Utan Kayu Raya No. 67, Utan Kayu, Matraman, Jakarta Timur 13120 Telp. (021) 8509138 Fax. (021) 8509132

## ALUR PROSES PENERIMAAN MAHASISWA BARU ONLINE

- 1. Pendaftar mengkases aplikasi eAdmisi https://atronusantarajakarta.ecampuz.com/gtadmisi/ pilih Daftar
- 2. Lengkapi Data lalu pilih Daftar
- 3. Klik Cetak Bukti pendaftaran
- 4. Pendaftar melakukan pembayaran Transfer Bank BNI a/n Siti Nur Hidayati No. Rekening 0627440123 (konfirmasi : kirim foto bukti pembayaran ke email <u>atronjakarta@yahoo.com</u> atau ke nomer Whatsapp 081218900547
- 5. Akun akan di aktifasi 1 x 24 jam setelah konfirmasi pembayaran
- 6. Pendaftar Login kembali dengan akun yg sudah diberikan
- 7. Melengkapi Biodata
- 8. Cetak kartu Ujian
- 9. Mengikuti Ujian
- 10. Mengirimkan Berkas (Email <u>atronjakarta@yahoo.com</u>)
  - Foto Copy Ijazah / Surat Tanda Kelulusan
  - Foto Copy KTP, Foto Copy Kartu Keluarga dan Akte Lahir
  - Surat Pernyataan bersedia Tidak Terlibat Tindak Kriminal, Tindak Asusila, Penggunaan Narkoba Dan Zat Aditif Lainnya
  - Surat Pernyataan Kesediaan Mengikuti Seluruh Kegiatan Kampus
  - Surat Pernyataan Bersedia Tidak Hamil Selama Mengikuti Pendidikan (Untuk Perempuan)

#template surat pernyataan <u>https://bit.ly/3bOR210</u>

11. Menunggu Hasil Pengumuman Kelulusan

## **ALUR PROSES PENERIMAAN MAHASISWA BARU ONLINE**

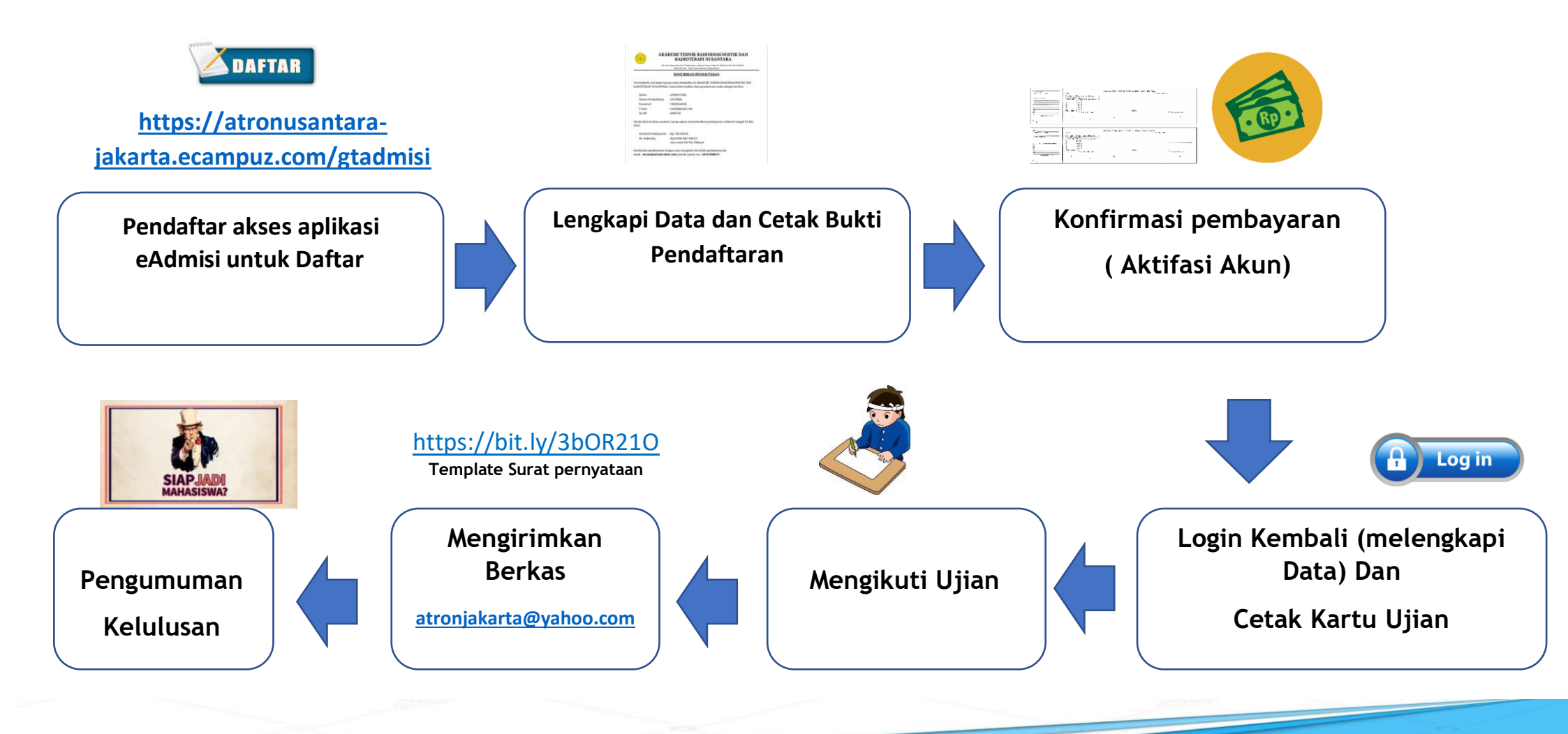